## Office of Student Accessibility ClockWork Directions: Accessing Your Accommodations Letters

Follow the directions below to access your accommodations letters for each individual class.

- 1. Log into the <u>ClockWork Student Portal</u> using your SHU credentials.
- 2. Click on the "Self registration" icon on the home page

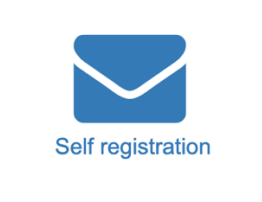

3. Click on the "Accommodations" tab

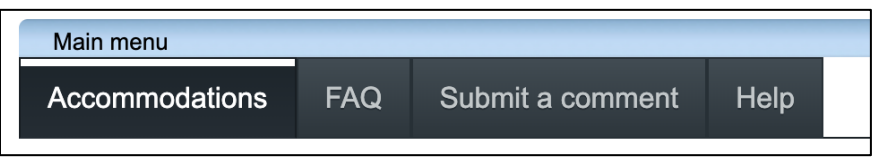

- 4. You will see a list of your courses for the current term
  - a. If you have just requested your accommodations and the status is "Pending," you will not see a letter
  - b. If your accommodations have been fully approved for a course, you will see a button to the right that says "Get letter"

| Course                                              | Status                                                                                                    | Request | Letter     |
|-----------------------------------------------------|----------------------------------------------------------------------------------------------------|---------|------------|
| TEST<br>TEST<br>Section<br>TEST                     | Pending The Office of Student Accessibility (OSA) will review this information and update the status; you will be notified by email when this happens. |         |            |
| Advanced<br>Pottery<br>AP101<br>Section<br>Section1 | Sent<br>Your accommodation letter has been sent to your instructor and is awaiting review.                                                             |         | Get letter |

5. Click on "Get letter" to download your accommodations letter

If you have questions about our intake form or this process, contact us at <u>accessibility@sacredheart.edu.</u>